# تالماعم للحم DB مدختسم مسا رييغت :Tidal تالماعم للحم رورملا ةملك وأ

# المحتويات

<u>المقدمة</u> <u>المتطلبات الأساسية</u> <u>المكونات المستخدمة</u> <u>الاصطلاحات</u> <u>مسألة</u> إستخدام خدمات ويب معلومات ذات صلة

## <u>المقدمة</u>

يوضح هذا المستند كيفية تغيير اسم المستخدم أو كلمة المرور لقاعدة بيانات Tidal Transaction Analyzer (TA).

# <u>المتطلبات الأساسية</u>

### <u>المتطلبات</u>

لا توجد متطلبات خاصة لهذا المستند.

### <u>المكونات المستخدمة</u>

تستند المعلومات الواردة في هذا المستند إلى محلل معاملات Tidal 1.96.

تم إنشاء المعلومات الواردة في هذا المستند من الأجهزة الموجودة في بيئة معملية خاصة. بدأت جميع الأجهزة المُستخدمة في هذا المستند بتكوين ممسوح (افتراضي). إذا كانت شبكتك مباشرة، فتأكد من فهمك للتأثير المحتمل لأي أمر.

### <u>الاصطلاحات</u>

راجع <u>اصطلاحات تلميحات Cisco التقنية للحصول على مزيد من المعلومات حول اصطلاحات المستندات.</u>

# <u>مسألة</u>

ترى ظهور x عبر قاعدة البيانات الخاصة بك في وحدة تحكم محلل المعاملات أو أن خدمة محلل المعاملات لا تبدأ وتسجل تقريرا باسم مستخدم أو كلمة مرور غير صحيحة.

#### إستخدام خدمات ويب

أكمل الخطوات التالية:

- 1. افتح وحدة تحكم TA، انقر بزر الماوس الأيمن على أيقونة قاعدة البيانات في الجزء الأيسر، واختر **حذف**.
  - 2. طقطقت **نعم** على التأكيد.
  - 3. أختر **ملف > إضافة قاعدة بيانات TA**.
- 4. انقر فوق **Next (التالي)**. أدخل اسم المستخدم وكلمة المرور الجديدين وتأكد من أن اسم الخادم هو خادم قاعدة البيانات حيث توجد قاعدة بيانات TA.
- 5. ينبهك إطار منبثق بوجود قاعدة بيانات TA بالفعل. انقر فوق **نعم** إذا كنت تريد إستخدام قاعدة البيانات هذه.
- 6. ينبهك إطار منبثق آخر بوجود أنظمة منفصلة من قاعدة البيانات هذه، ثم انقر فوق **نعم** إذا كنت تريد إقرانها بقاعدة البيانات الجديدة.
- 7. انقر فوق **تخطي** مربع الحوار "إعدادات التقرير" وانقر فوق **إلغاء الأمر** في مربع حوار أنظمة SAP التي تم اكتشافها.
  - 8. قم بإعادة تشغيل خدمة TA.

# <u>معلومات ذات صلة</u>

• الدعم التقني والمستندات - Cisco Systems

ةمجرتاا مذه لوح

تمجرت Cisco تايان تايانق تال نم قعومجم مادختساب دنتسمل اذه Cisco تمجرت ملاعل العامي عيمج يف نيم دختسمل لمعد يوتحم ميدقت لقيرشبل و امك ققيقد نوكت نل قيل قمجرت لضفاً نأ قظعالم يجرُي .قصاخل امهتغلب Cisco ياخت .فرتحم مجرتم اممدقي يتل القيفارت عال قمجرت اعم ل احل اوه يل إ أم اد عوجرل اب يصوُتو تامجرت الاذة ققد نع اهتي لوئسم Systems الما يا إ أم الا عنه يل الان الانتيام الال الانتيال الانت الما